# BELANGRIJK! LEES DEZE OVEREENKOMST ALVORENS DE SOFTWARE TE INSTALLEREN!

Het aanvaarden van deze overeenkomst geeft U het recht tot gebruik van deze software, de software blijft echter altijd het eigendom van THSP. Wanneer U deze overeenkomst niet aanvaardt, kan U van Uw aankoop afzien en dient U het pakket terug te leveren aan Uw leverancier, binnen de 7 (zeven) werkdagen.

In deze overeenkomst worden de volgende termen gebruikt:

- De ontwikkelaar = THSP, vertegenwoordigd door Patrick Thijs, Oude Antwerpsebaan 32 bus 102, te 2800 Mechelen, België
- De gebruiker = Diegene die het pakket heeft aangekocht
- Het pakket = Rotator

De gebruiker mag het pakket op slechts één computer installeren.

Het is toegestaan om een reservekopie (backup) te maken van de installatie-disk en/of de programma's zoals ze op de computer van de gebruiker geinstalleerd staan. U mag de reservekopie enkel voor archiefdoeleinden gebruiken.

Het is niet toegestaan dit programma te decompileren of te disassembleren, tenzij U hiervoor voorafgaandelijk uitdrukkelijke schriftelijke toestemming hebt gekregen van de ontwikkelaar.

De gebruiker is er zich van bewust dat hij bij gebruik van het pakket, de geldende regelgeving met betrekking tot de auteursrechten dient na te leven. Het pakket mag niet gebruikt worden voor doeleinden die niet in overeenstemming zijn met deze wetgeving. De ontwikkelaar levert U enkel de software voor de weergave van geluidsbestanden en het beheren van de databasegegevens, het aanmaken van de geluidsbestanden en naleven van de reglementering met betrekking tot de auteursrechten valt volledig ten laste van de gebruiker.

De ontwikkelaar kan onder geen enkel beding verantwoordelijk gesteld worden voor eender welke schade die kan geleden worden door installatie en/of gebruik van dit pakket.

De ontwikkelaar heeft het recht om af te zien van verdere ontwikkeling en/of ondersteuning van dit pakket.

Door het installeren van dit pakket aanvaardt U automatisch de hierboven gestelde gebruikersovereenkomst.

# 2. Inleiding

Rotator is een programma dat op vastgestelde tijdstippen bestanden van de ene locatie naar de andere kopieert. Een toepassing hiervan kan bijvoorbeeld het regelmatig vervangen van geluidsbestanden voor nieuwsuitzendingen zijn. De applicatie die de bestanden gebruikt, verwacht meestal bestanden met een vaste naam. Met Rotator kan U verschillende bestanden om beurt naar een bestand met een vaste naam kopiëren. Zodat de andere applicatie niet iedere keer anders hoeft ingesteld te worden.

# 3. Systeemvereisten

# 3.1 Hardware

In principe is elke PC die Windows kan draaien geschikt om met Rotator te werken, maar om comfortabel te werken stellen we volgende minimum configuratie voor:

- Intel Pentium of gelijkwaardig
- 32 Mb RAM geheugen
- 14" scherm
- 20 Mb vrije schijfruimte
- Netwerkkaart

Uiteraard geldt hier, zoals vaak in de computerwereld het geval is, ook de regel dat meer beter is.

## 3.2 Software

Rotator is getest en goed bevonden onder volgende operatingsystems

- Windows 98 2de editie
- Windows Millenium
- Windows NT 4.0
- Windows 2000 Professional
- Windows XP

## 3.3 Netwerk

Rotator kan zonder problemen gebruikt worden binnen een netwerkomgeving.

#### **<u>4. Installatie</u>**

Zorg ervoor dat de PC waarop U Rotator gaat installeren stabiel draait, en dat alle andere applicaties afgesloten zijn alvorens U begint met het installeren van het programma. Om Rotator te installeren start U het programma rotator-setup.exe

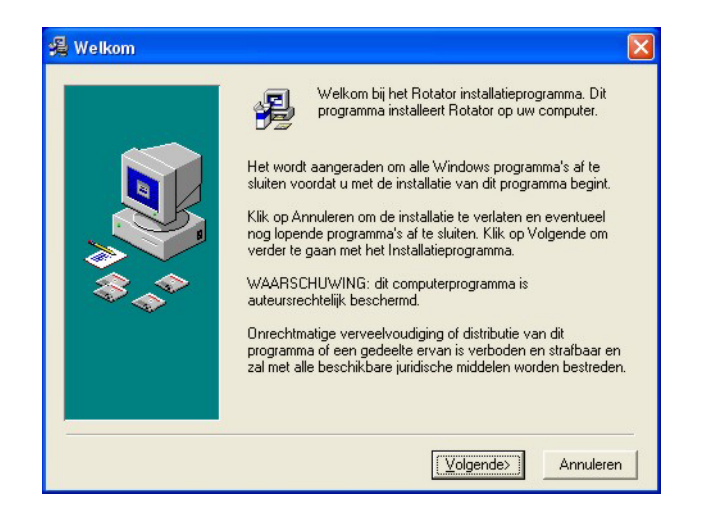

Klik op volgende om verder te gaan.

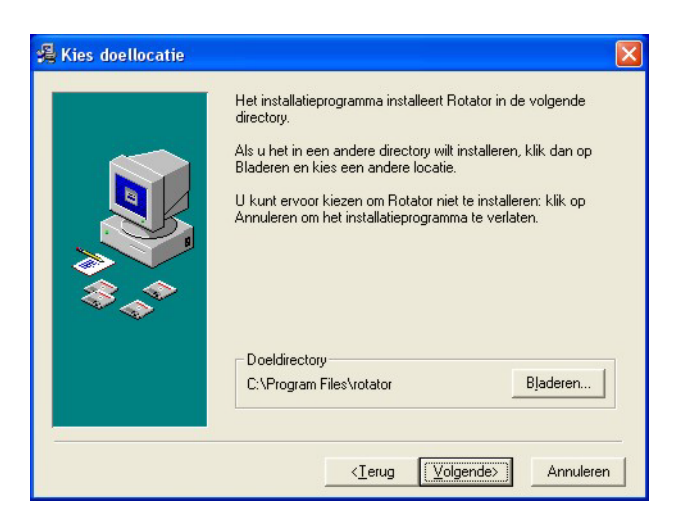

U kan nu opgeven op welke locatie het programma moet geïnstalleerd worden.

U krijgt dan de mededeling dat de installatie gaat starten, klik op volgende om verder te gaan.

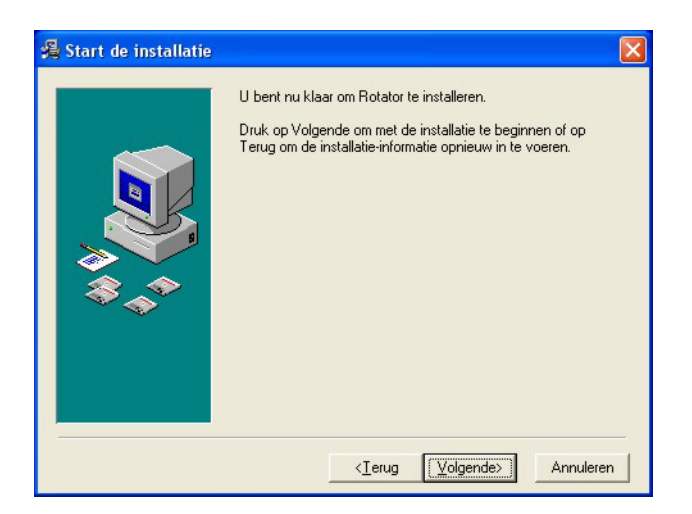

Rotator ©THSP 2003 De installatie start dan, dit kan, afhankelijk van de snelheid van Uw pc enkele seconden tot minuten duren.

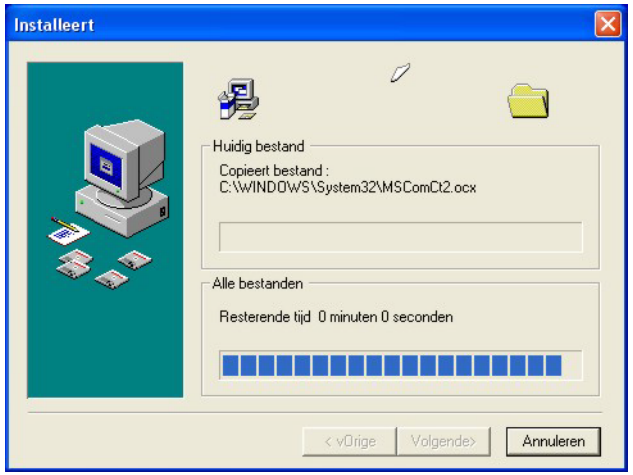

Tenslotte verschijnt de mededeling dat de installatie voltooid is.

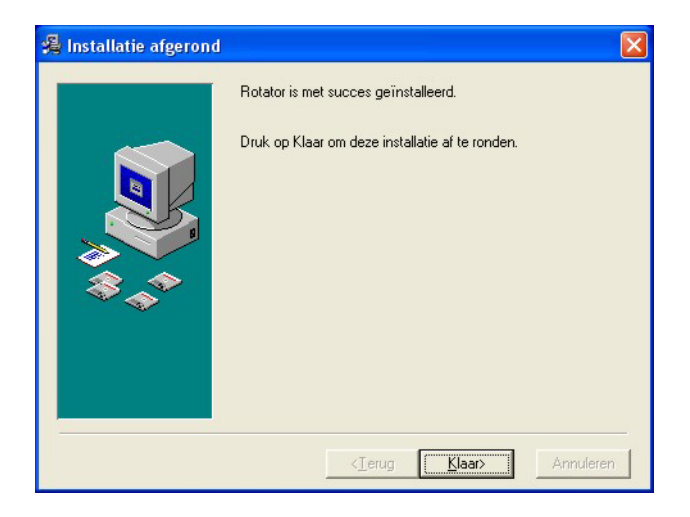

Er bestaat een mogelijkheid dat U gevraagd wordt om de PC te herstarten, dit kan zelfs gebeuren voordat de installatie helemaal is afgerond, dit is normaal en is te wijten aan het feit dat sommige bestanden onder Windows niet kunnen vervangen worden terwijl Windows aan het draaien is. Nadat de PC herstart is kan U de installatie gewoon opnieuw starten.

U bent nu klaar om Rotator voor het eerst op te starten.

# 5. Rotator gebruiken

Start Rotator op door te dubbelklikken op het Rotator Icoontje op Uw desktop, of via het startmenu van Windows.

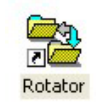

Het programma zal nu opstarten en er verschijnt een klein venster waarin U de huidige tijd en datum kan aflezen.

| Parator                      |          |          |
|------------------------------|----------|----------|
| Acties ingelezen in sheduler | <u> </u> | <b>A</b> |

Wanneer we het programma voor het eerst gebruiken, moeten we eerst een kijkje nemen in het instellingenscherm.

#### 5.1. Instellingen

| 77       |  |
|----------|--|
| <b>7</b> |  |

De instellingen voor het programma zijn zeer beperkt, U dient slechts drie instellingen te doen.

| 🖬 Instellingen        |   |  |  |
|-----------------------|---|--|--|
| Locatie Bronbestanden |   |  |  |
| Locatie Doelbestanden |   |  |  |
| Activiteiten loggen   |   |  |  |
|                       | t |  |  |

#### 5.1.1. Locatie Bronbestanden

Dit is de map waarin de originele geluidsbestanden komen te staan.

Klik op de I knop achter aan het tekstvak en U krijgt een dialoogscherm te zien waarmee U de gewenste map kan uitkiezen.

| Browse for Folder                                                                                                    |                    |
|----------------------------------------------------------------------------------------------------|--------------------|
| Geef de locatie van de bronbestanden                                                                                                    | •                  |
| <ul> <li>A \</li> <li>Jaudio</li> <li>blokken</li> <li>jingles</li> <li>kott</li> <li>pingle</li> <li>reclame</li> <li>tidseinen</li> <li>tunes</li> <li>voice</li> </ul> |                    |
| <u>Nieuw</u>                                                                                                    | K <u>A</u> nnuleer |

#### 5.1.2. Locatie Doelbestanden

Dit is de map waarin de bestemmingsbestanden staan.

## 5.1.3. Activiteiten loggen

Wanneer U deze optie aanvinkt, maakt het programma een logbestand aan waarin alle belangrijke gebeurtenissen geregistreerd worden. Het logbestand heet rotator.log en staat bij in de map waarin zich het programma bevindt

Om de wijzigingen die U aanbrengt in de configuratie op te slaan, klikt U op de knop.

Om het configuratiescherm te verlaten zonder de wijzigingen te bewaren, klikt U op

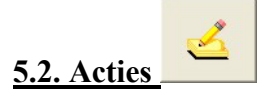

Rotator kopieert op de tijdstippen die U wenst bestanden van de ene naar de andere locatie, bijvoorbeeld om elk uur een ander regionaal nieuws te hebben kan U een aantal geluidsbestanden met regionaal nieuws aanmaken. Deze worden dan op het door U ingestelde tijdstip gekopieerd naar het vaste geluidsbestand voor het regionaal nieuws.

U krijgt een lijst met daarin het overzicht van alle geplande acties. De lijst toont U op welke dagen en uren de actie plaatsvindt, welk het bronbestand is, en welk het doelbestand is dat zal overschreven worden door de actie.

| <u> </u> | Acties            |           |           |                         | Σ                  |
|----------|-------------------|-----------|-----------|-------------------------|--------------------|
| •        | Dag<br>Alle Dagen | Uur<br>24 | Min<br>16 | Bron<br>CARMEN DJ-1.MP3 | Doel<br>NIEUWS.MP3 |
|          | Enkel Weekend     | 0         | 3         | CARMEN 03-1.MP3         | TRACK 5.MP3        |
|          |                   |           |           |                         |                    |
|          |                   |           |           |                         |                    |
|          |                   |           |           |                         |                    |
|          |                   |           |           |                         |                    |
|          |                   |           |           |                         |                    |
|          |                   |           |           |                         |                    |
|          |                   |           |           |                         |                    |

4

Om een nieuwe actie aan te maken klik U op de + knop bovenaan in het scherm.

| <u> Actie</u> |                             | × |
|---------------|-----------------------------|---|
| Dag           | Alle Dagen                  |   |
| Uur           | (24 = Alle uren van de dag) |   |
| Minuten       |                             |   |
| BronBestand   | CARMEN DJ-1.MP3             | ] |
| Doelbestand   | NIEUWS.MP3                  | ] |
|               | <b>₫</b>                    |   |
|               |                             |   |

Als eerste dient U op te geven op welke dag of dagen U de actie wil laten plaatshebben. U hebt de keuze uit: alle dagen van de week, Weekend, Weekdagen, en de afzonderlijke weekdagen. Vervolgens geeft U het uur op wanneer de actie dient plaats te vinden. Wanneer U een bepaalde actie alle uren van de dag wil laten plaatsvinden, dan zet U de waarde van Uur op 24. Met minuten geeft U het precieze tijdstip aan wanneer de actie wordt uitgevoerd, dit is een waarde tussen 1 en 59.

Tenslotte dient U nog de namen van de bron en doelbestanden op te geven. Hiervoor klikt U bij het desbetreffende tekstveld op de  $\blacksquare$  knop.

Er verschijnt nu een dialoogvenster waarmee U het gewenste bestand kan selecteren.

| Kies een bron-l                   | pestand                                                                                                    |                                                                                                    |                                                 | ? 🗙          |
|-----------------------------------|----------------------------------------------------------------------------------------------------|----------------------------------------------------------------------------------------------------|-------------------------------------------------|--------------|
| Zoeken in:                        | i audio                                                                                                    | ▼ ←                                                                                                    | 🗈 💣 🌆                                           |              |
| Dollangs<br>geopend<br>Bureaublad | <ul> <li>⇒ blokken</li> <li>jingles</li> <li>kort</li> <li>⇒ pingle</li> <li>⇒ reclame</li> <li>tidseinen</li> <li>&gt; tunes</li> <li>&gt; voice</li> <li>10012003221.wav</li> <li>A Carmen D.J-1.mp3</li> <li>A Carmen D.Jmp3</li> <li>A Carmen D.Jway</li> <li>A Carmen D.J.way</li> </ul> | Carmen DJ_OUT.wav<br>reddy.mp2<br>reddy.mp3<br>reddy.wav<br>reddy.wav | A test_DSP.wav<br>test_GSM.wav<br>test_ULAW.raw |              |
| Deze computer                     | <                                                                                                    |                                                                                                    | )                                               | >            |
| Mijn<br>netwerklocaties           | Bestandsnaam: Bestandstypen: Denen als bestand met he                                                                                                    | st kenmerk Alleen-lezen                                                                                                    | Oper     Annul                                  | nen<br>leren |

Selecteer het gewenste bestand en klik op "Openen".

Om de ingevulde gegevens te bewaren klikt U op de knop.

U kan een actie die reeds in de lijst staat ook opnieuw oproepen om de gegevens aan te passen, hiervoor dubbelklikt U in de lijst op de gewenste actie.

Om een actie te verwijderen selecteert U deze in de lijst, en klikt U vervolgens op de - knop.

| Actie ve | rwijderen                                        | X    |
|----------|--------------------------------------------------|------|
| ?        | Bent U zeker dat U deze actie wenst te verwijder | en ? |
|          | Ja Nee                                           |      |

Wanneer U Ja antwoordt, wordt de actie uit de lijst verwijderd.

## 5.3 Rotator gebruiken

Eens geconfigureerd en voorzien van acties hoeft U niet meer naar Rotator om te kijken, U kan het programma geminimaliseerd laten verder draaien. In het rotator-scherm kan U onder de tijdsweergave aflezen wat de laatste actie was die Rotator uitvoerde.

# <u>6. Hints</u>

Wanneer U de melding "*Opdracht kon niet uitgevoerd worden omwille van een externe oorzaak*" ziet verschijnen in het Rotator scherm, dan wil dit zeggen dat U probeerde om een geluidsbestand te vervangen dat nog in gebruik was door een ander programma. Als dit herhaaldelijk voorkomt, pas dan het tijdstip waarop de actie dient plaats te vinden aan, zodanig dat U er zeker van bent dat het geluidsbestand op dat tijdstip niet gebruikt wordt.